# 学内無線 LAN「maple-wifi」利用手順 -Windows 11-

### 1.はじめに

1.1 本マニュアルの目的

本マニュアルは学内無線 LAN「maple-wifi」を利用する手順をまとめたものです。

#### 1.2 注意事項

- ・「maple-wifi」は学外アクセスのみ利用可能です。 学内へのアクセスはできません。
- ・学内セキュリティ上、ブラウザ以外の<br />
  インターネット利用アプリケーションが動作しないこと<br />
  があります。
- ・セキュリティの更新等により「maple-wifi」への接続ができなくなる場合があります。
   「maple-wifi」に接続できなくなった場合は「3.maple-wifi 削除手順」を実施の上、
   再設定をお願いします。
- ・端末固有の設定などが原因で「maple-wifi」に接続できない場合があります。 ※上記が原因で接続できない場合、情報システム課で対応はできません。

#### 1.3 利用 ID/パスワードについて

「maple-wifi」の認証には kaede-net の ID とパスワードを使用しています。 kaede-net のパスワードを変更した場合は「maple-wifi」の利用できなくなります。 パスワードを変更後、「3.maple-wifi 削除手順」を実施し、再度利用手順を行ってください。

1.4 学内無線 LAN のアクセスポイント設置場所について

学内無線 LAN のアクセスポイントについては情報システム課ホームページでご確認ください。 URL:http://www.kokushikan.ac.jp/research/cis/facility/net/accesspoint.html

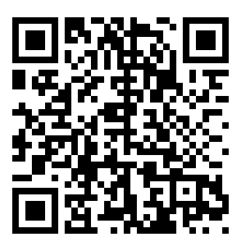

# 2.maple-wifi 利用手順

2.1 右下の赤枠のアイコンをクリックします。

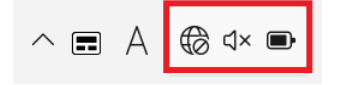

2.2 赤枠の Wi-Fi アイコンをクリックして、Wi-Fi を有効化し、「>」を選択します。

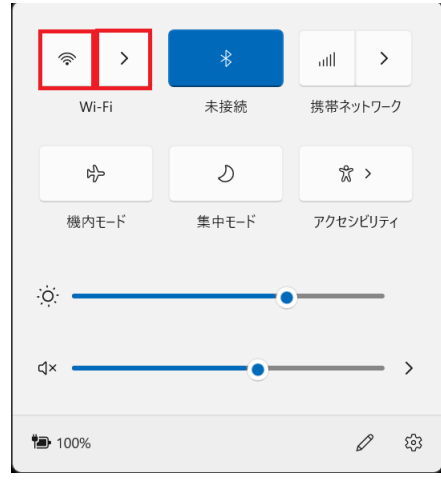

既に有効化されている場合は2.3へ進んでください。

赤枠のアイコンが下記の状態であれば Wi-Fi 有効化されています。

Wi-Fi 有効化済み:

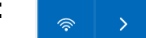

2.3 Wi-Fiの一覧から「maple-wifi」を選択し、[接続]をクリックします。

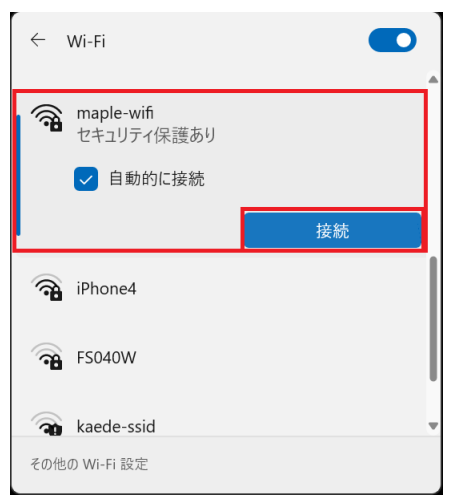

2.3 ユーザー名とパスワードの入力を求められるので、下記設定内容の値を入力し、[OK]をク リックします。

| ← wi-                       | Fi 💽                                                               | 設定                     |
|-----------------------------|--------------------------------------------------------------------|------------------------|
| <b>a</b> m                  | aple-wifi                                                          | <ul> <li>・ユ</li> </ul> |
| 接                           | ・パ                                                                 |                        |
| -                           | コーザー名                                                              | ×ka                    |
|                             | パスワード                                                              | に入                     |
| SI                          | M カードを使って接続                                                        |                        |
|                             | OK キャンセル                                                           |                        |
| 🖓 Ви                        | uffalo-G-05B0                                                      | •                      |
| その他の W                      | Vi-Fi 設定                                                           |                        |
| 」<br>SIT<br>で通 Bu<br>その他の V | ユーザー名<br>パスワード<br>M <b>カードを使って接続</b><br>OK キャンセル<br>Jiffalo-G-05B0 |                        |

| 設定內容                                |
|-------------------------------------|
| ・ユーザー名:kaede-netのID                 |
| ・パスワード:kaede-net のパスワード             |
| ※kaede-netの ID とパスワードは学内 PC を利用するとき |
| に入力する情報です。                          |
|                                     |

2.4 ユーザー名、パスワードを入力後、下記の画面が表示されますので

| [接続]をクリックします。                                                                                                    |                                                   |  |  |  |  |
|----------------------------------------------------------------------------------------------------|---------------------------------------------------|--|--|--|--|
| ← Wi-Fi                                                                                                    |                                                   |  |  |  |  |
| <ul> <li>maple-wifi<br/>接続中</li> <li>接続を続けますか?</li> <li>この場所に maple-wifi か<br/>合は、そのまま接続してくい<br/>は、そのが同じでも別のつ<br/>があります。</li> <li>証明書の詳しい内容の表</li> </ul> | が存在すると予想される場<br>ださい。そうでない場合<br>ネットワークである可能性<br>長示 |  |  |  |  |
| 接続                                                                                                    | キャンセル                                             |  |  |  |  |
| Buffalo-G-05B0                                                                                                    | v                                                 |  |  |  |  |
| その他の Wi-Fi 設定                                                                                                    |                                                   |  |  |  |  |
| ··· =                                                                                                    |                                                   |  |  |  |  |

- ※表示されない場合は 2.5 へ進んでください。
- 2.5 画面右下のネットワークアイコンが赤枠の表示に変更されたら学内 Wi-Fi 「maple-wifi」の 接続は完了です。

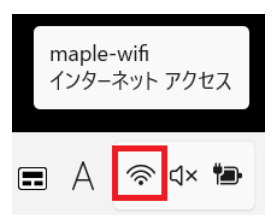

以上で Windows 10 における学内無線 LAN 接続手順は完了です。 学内無線 LAN「maple-wifi」が届く範囲内であれば自動的接続されます。

## 3.maple-wifi 削除手順

※「maple-wifi」が接続できなくなった場合に実行してください。

3.1 スタートメニューから「設定」をクリックします。

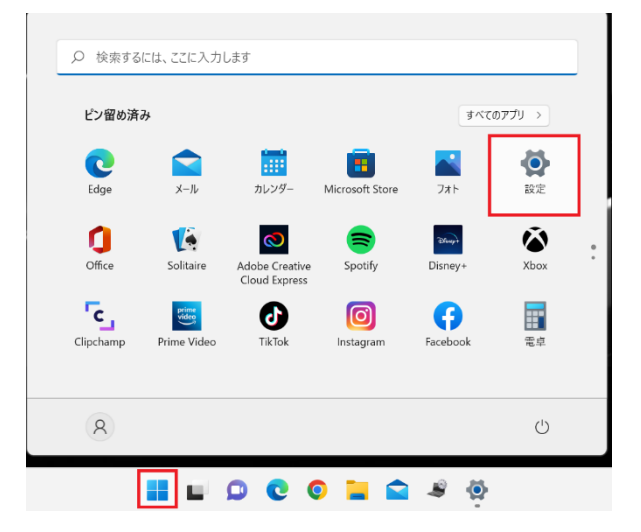

3.2 Windows の設定画面が開いたら「ネットワークとインターネット」から「既知のネットワ ークの管理」選択します。

| ← 設定                                                            |                        |
|-----------------------------------------------------------------|------------------------|
| 8                                                               | ネットワークとインターネット > Wi-Fi |
| 設定の検索の                                                          | ବି Wi-Fi               |
| <ul> <li>システム</li> </ul>                                        | ିଲ୍ଲ<br>କ              |
| <ul> <li>8 Bluetooth とデバイス</li> <li>▼ ネットワークとインターネット</li> </ul> | 🕅 利用できるネットワークを表示       |
| <ul> <li></li></ul>                                             |                        |

3.3 「maple-wifi」の項目に表示されている[削除]ボタンを押します。

| (îr | maple-wifi |  | 削除 | > |
|-----|------------|--|----|---|
|     |            |  |    |   |

3.5 PC を再起動して、「2.maple-wifi 利用手順」を実施します。